①ユーザ ID とパスワードの欄に「muko」と入力したのち、「ログイン」ボタンをクリックしてく

ださい。

| 操作手順① | 向日市下水道課 |
|-------|---------|
| ユーザID | muko    |
| パスワード | muko    |
|       | ログイン    |

②メニュー画面に進んだのち、「現在状態」をクリックします。

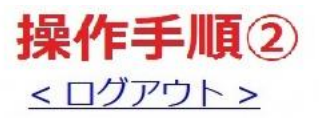

向日市下水道課

| ×=1-           |                     |
|----------------|---------------------|
| 現在状態           | 履歴                  |
| 現在の端子状態を表示します。 | 通報履歴などを表示します。       |
| 帳票             | 端末情報                |
| 日報、月報を表示します。   | 端末の情報を表示します。        |
| システムデータ設定      | デジタル出力制御            |
| システムデータを設定します。 | デジタル出力端子を制御しま<br>す。 |
| L              | ▼その他のメニュー           |

.

- ③「現在状態」の画面について
- (1)「最新の情報を表示する」を押すと、現在の状況が表示されます。
- (2)石田川1号幹線の排水ポンプの運転状況です。
- (3) 石田川1号幹線の貯留状況です
- (4) 寺戸川及び石田川の水位です。

< ログアウト >

向日市下水道課 \_<u><< メニュー</u>

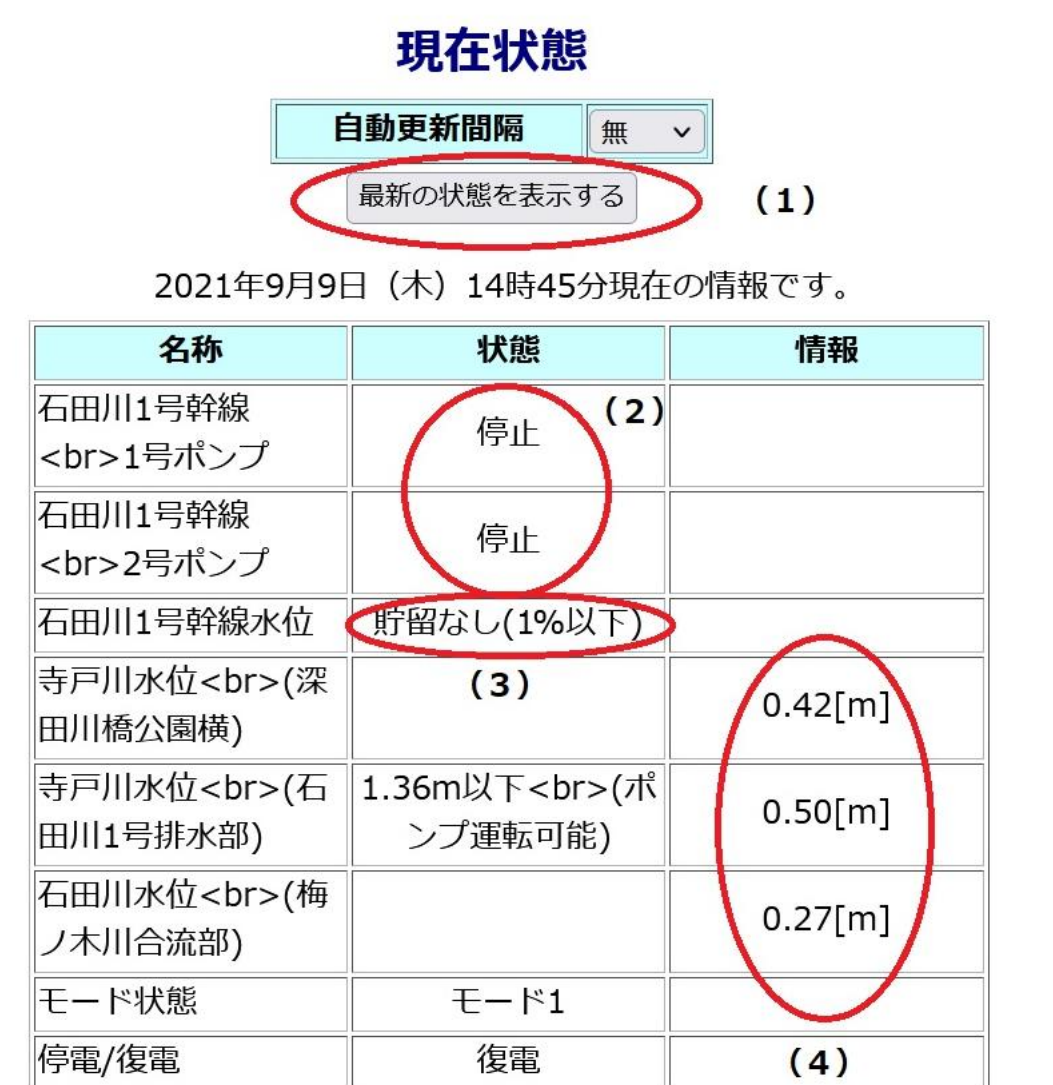